# INSCRIPCIÓN DE CASOS EN LA PLATAFORMA EN LÍNEA

https://effie-mexico.acclaimworks.com

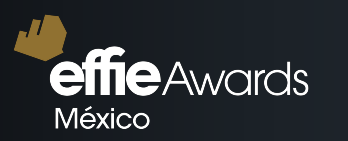

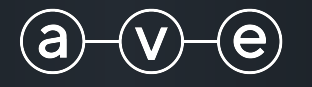

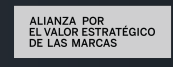

# Al ingresar a la plataforma en línea:

effie mexico.acclaimworks.com tendrás que registrarte para crear una cuenta.

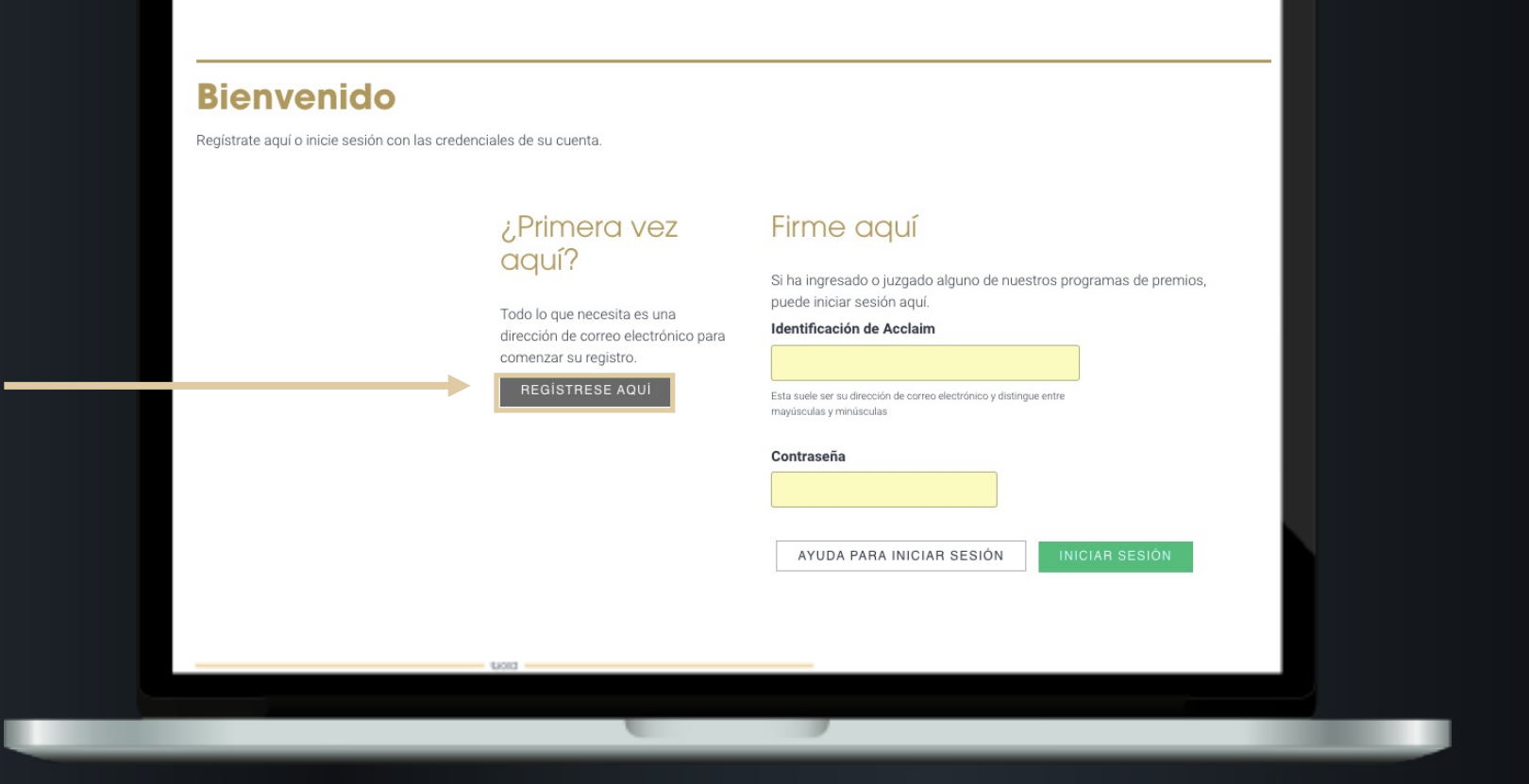

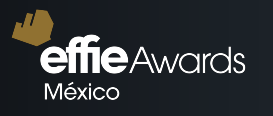

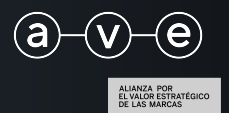

## Seguirás 3 sencillos pasos donde se te pedirá un correo electrónico, con el cual crearás tu cuenta.

## Paso 1

#### Registro de cuenta Usted se está registrando con Empecemos con Effie Mexico tu registro. En primer lugar, solo Su correo electrónico tenemos que comprobar que aún no tiene una cuenta. Este dirección de correc electrónico se userá para enviarle Luego le enviaremos información sobre su cuenta y sobre cualquier programa de premios por correo en el que esté participando o contribuyendo. electrónico un enlace a seguir para que podamos completar su registro. CANCELAR CONTINUAR

# Paso 2

#### Registro de cuenta EL PROCESO ESTÁ A PUNTO DE Empecemos con tu registro. **TERMINAR** En primer lugar, solo Usted se está registrado con tenemos que Effie Mexico comprobar que aún no tiene una cuenta. Enviar validación por correo electrónico Luego le enviaremos akla\_yo@hotmail.com por correo electrónico un enlace a seguir para que podamos completar su registro. CONTINUAR CAMBIAR CANCELAR

## Paso 3

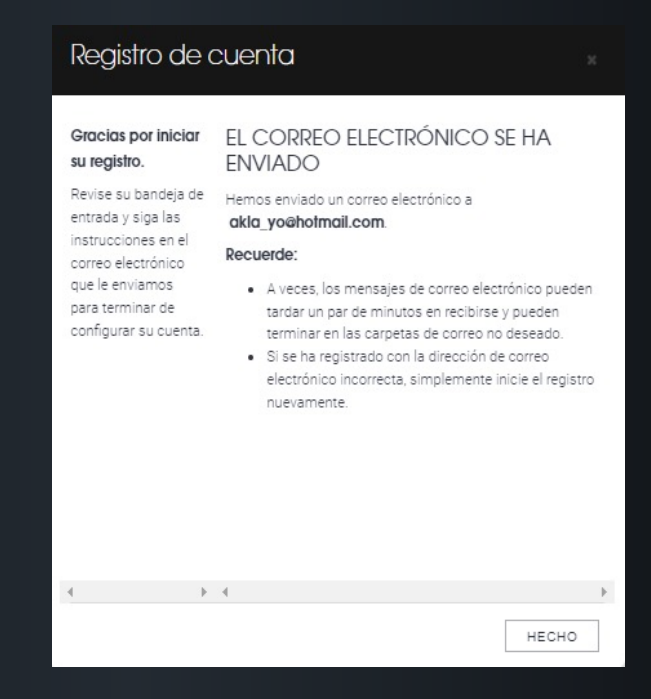

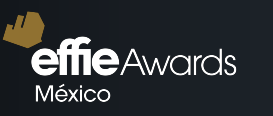

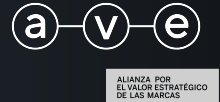

## Se te enviará un correo por parte de Effie México al mail que diste y donde deberás confirmar tu creación de cuenta.

#### Hola,

Gracias por iniciar el registro y bienvenido a Effie Mexico. Haga clic en el siguiente enlace para continuar con la configuración de su cuenta.

#### https://effie-mexico.acclaimworks.com/-----/x4RvgQVHgtfD

Si no inició este registro, puede ignorar este mensaje. Su dirección de correo electrónico se eliminará automáticamente de nuestros servicios en 72 horas.

Gracias,

Effie Mexico

This message was sent to you by AcclaimWorks Ltd on behalf of Effie Mexico

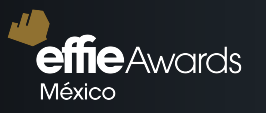

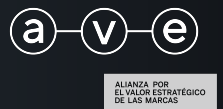

## Al activarla te llegará un segundo mail confirmando la creación de la cuenta. Podrás ya acceder a la plataforma.

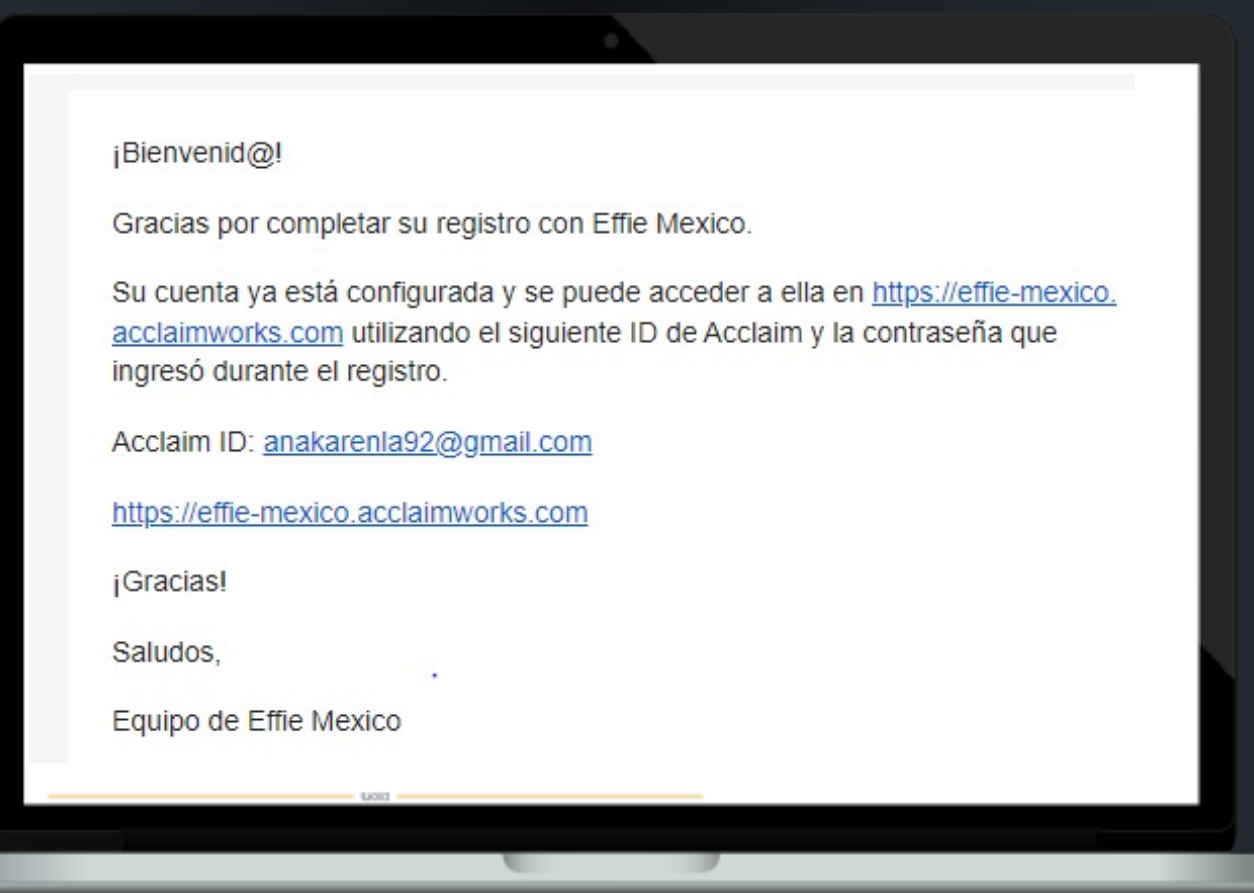

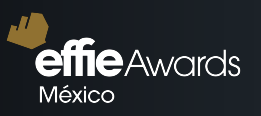

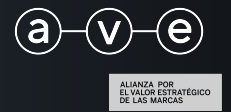

Al acceder a tu cuenta se te pedirá un estimado de casos por inscribir, una vez llenado este espacio ya podrás empezar a crear tu primer caso.

### Bienvenido al portal de inscripción de los Effie México 2022

Antes de comenzar con su inscripción, con el fin de ayudar al equipo de Effie en la preparación de las las rondas de Jurados, le agradecemos indicarnos un estimado del núme no lo compromete a nada:

## Indique el número de casos que espera inscribir.

(Gracias)

NUEVA ENTRADA

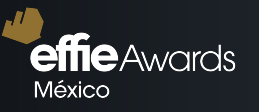

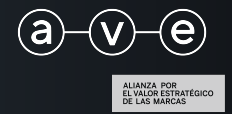

Lo primero que deberás seleccionar es si eres **Socio o No Socio de AVE**, de ahí la(s) categoría(s) en la que escribirás este caso.

## Categorías

| Seleccione | la(s) | categoría(s)         | para su caso.  |
|------------|-------|----------------------|----------------|
|            |       | a a construction (a) | have an entry. |

## Selección de categorías

Elija entre las siguientes categorías disponibles para el caso. Seleccione si es miembro o no. Categorías Disponibles SOCIO NO SOCIO Cindustria (Productos y Servicios) Cispeciales

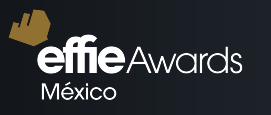

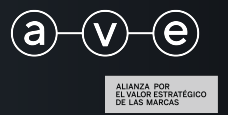

Recuerda que puedes seleccionar para un mismo caso hasta **3 categorías** especiales y 1 de industria ó 4 especiales.

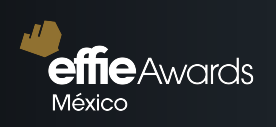

### Categorías

Seleccione la(s) categoría(s) para su caso.

| Selección de categorías                                                                                                    | Entrando                                                  |
|----------------------------------------------------------------------------------------------------|-----------------------------------------------------------|
| Elija entre las siguientes categorías disponibles para el caso.                                                                                                    | Para comenzar seleccione la(s) categoría(s) para su caso. |
| Categorías Disponibles                                                                                                    | CANCELAR CONTINUAR                                        |
| Industria (Productos y Servicios)                                                                                                    |                                                           |
| Especiales                                                                                                    |                                                           |
| Buscar por nombre de categoría                                                                                                    |                                                           |
| Empiece a escribir el nombre de una categoría a la que le                                                                                                    |                                                           |
| gustaría ingresar y luego selecciónela de la lista                                                                                                    |                                                           |
|                                                                                                    |                                                           |
|                                                                                                    |                                                           |
| Selección de categorías<br>Seleccione la(s) categoría(s) para su caso. Recuerda que se puede inscribir un mismo caso hasta en 3 categorías especiales y 1 de industria o 4<br>espansiales                                                        |                                                           |
| especiales.                                                                                                    |                                                           |
| Especiales                                                                                                    |                                                           |
| Business to business: productos y servicios SELECCIONAR                                                                                                    |                                                           |
| Esta categoría es para las campañas de marketing de empresas que se dirigen a otras empresas. Las estrategias de empresa a empresa para cualquier tipo de producto o servicio, de cualquier segmento del mercado, son elegibles para participar. | ,                                                         |
| Leclaim Awards Management for Asociacion Mexicana de Agencies de Publicidad (AMAP) Effe Maxico Ara Karen López                                                                                                    | Condiciones de uso Privacidad                             |
| socialm Awards Manggement for Asociation Mexicana de Agencias de Publicidad (AMAP) — Ene Veuco — Ana Karen Lópes                                                                                                    | Condiciones de uso Prinacidad                             |
|                                                                                                    |                                                           |
|                                                                                                    |                                                           |
|                                                                                                    |                                                           |
|                                                                                                    | <u>(a)</u> (v) (e)                                        |
|                                                                                                    |                                                           |

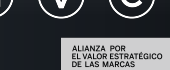

| -    |                                                                                                    |   |   |   | -      |     |   |
|------|----------------------------------------------------------------------------------------------------|---|---|---|--------|-----|---|
|      | and the second second s | - | - | - | and in | -   | - |
| _    |                                                                                                    |   |   |   |        |     |   |
|      |                                                                                                    | - |   |   |        |     | - |
| 1000 |                                                                                                    | - |   | - |        | 100 | ~ |
|      |                                                                                                    |   |   |   |        |     |   |
|      |                                                                                                    |   |   |   |        |     |   |

| Seleccione la | a(s) categoría(s) | para su caso. |
|---------------|-------------------|---------------|
|---------------|-------------------|---------------|

#### Selección de categorías

Elija entre las siguientes categorías disponibles para el caso. Categorías Disponibles

#### Industria (Productos y Servicios)

|   | 001110100)   |
|---|--------------|
|   |              |
| 0 | Esperatellar |

| $\sim$ | CS. | pe | CI | a | es |
|--------|-----|----|----|---|----|
|        |     |    |    |   |    |
|        |     |    |    |   |    |

 $\square$ 

.

(

#### Buscar por nombre de categoría

| Empiece a escribir  | el nombre de una categoría a la que l |
|---------------------|---------------------------------------|
| gustaría ingresar y | luego selecciónela de la lista        |

#### Selección de categorías

Seleccione la(s) categoría(s) para su caso. Recuerda que se puede inscribir un mismo caso hasta en 3 categorías especiales y 1 de industria o 4 especiales.

Entrando

CATEGORÍAS

Especiales

Customer Experience

Industria (Productos y Servicios)

Actividad física, nutrición y bienestar

David vs Goliat

Ha seleccionado el máximo de categorías permitidas.

Impacto positivo ambiental y de sustentabilidad- instituciones sin fines de lucro

#### Industria (Productos y Servicios)

Ahora ha seleccionado el número máximo de categorías que puede elegir en este grupo para su entrada.

#### Actividad física, nutrición y bienesta

Productos y servicios destinados a promover un estilo de vida saludable o actividad física. Pueden participar vitaminas, suplementos, bebidas o barritas energéticas,

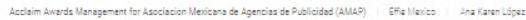

dad fisica, nutrición y bienestar toxy servicios destinados a promover un essio de vida saludable o actividad fisica. Pueden participar vitaminas, suplementos, bebidas o barritas energéticas, nas de néveride de neux v anondecionamiente fision companentes compos da estranamiente a instalaciones, ato 1 Unagemente Ascieton Neitores de Ageloss de Policies (AMAP) — EPa Vierzo — Ara vien Ligga

# effie Awards

Una vez seleccionadas
la(s) categoría(s)
puedes continuar.

Θ

CANCELAR

Condiciones de uso Privacidad

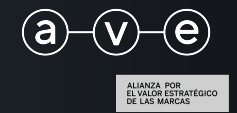

| Aquí encontrará la información y los materiales de<br>para su inscripción. Puede realizar revisiones con l<br>frecuencia que necesite, agregar más información<br>los materiales justo hasta la fecha límite de inscrip | a a a a a a a a a a a a a a a a a a a |     |         | ×         |
|----------------------------------------------------------------------------------------------------|---------------------------------------|-----|---------|-----------|
| Ø                                                                                                    | Nombre del<br>producto.               | 1   |         |           |
| Producto   Categoría     Actividad física, nutrición y bienestar     CATEGORÍAS ADICIONALES     Evento   Estado     Effie México 2022   INCOMPLETO                                                                      | Empresa                               |     |         |           |
| ENTRADAS ASOCIADAS<br>CATEGORÍA<br>David vs Goliat                                                                                                    |                                       |     |         |           |
| Impacto positivo ambiental y de sustentabilidad- instituci                                                                                                    | iones sin fir     ◀                   | ► 4 |         |           |
|                                                                                                    |                                       |     | CANCELA | R GUARDAR |

Siguiente información que se te solicitará es el Nombre del producto.

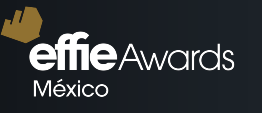

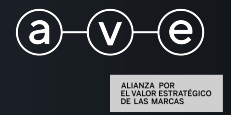

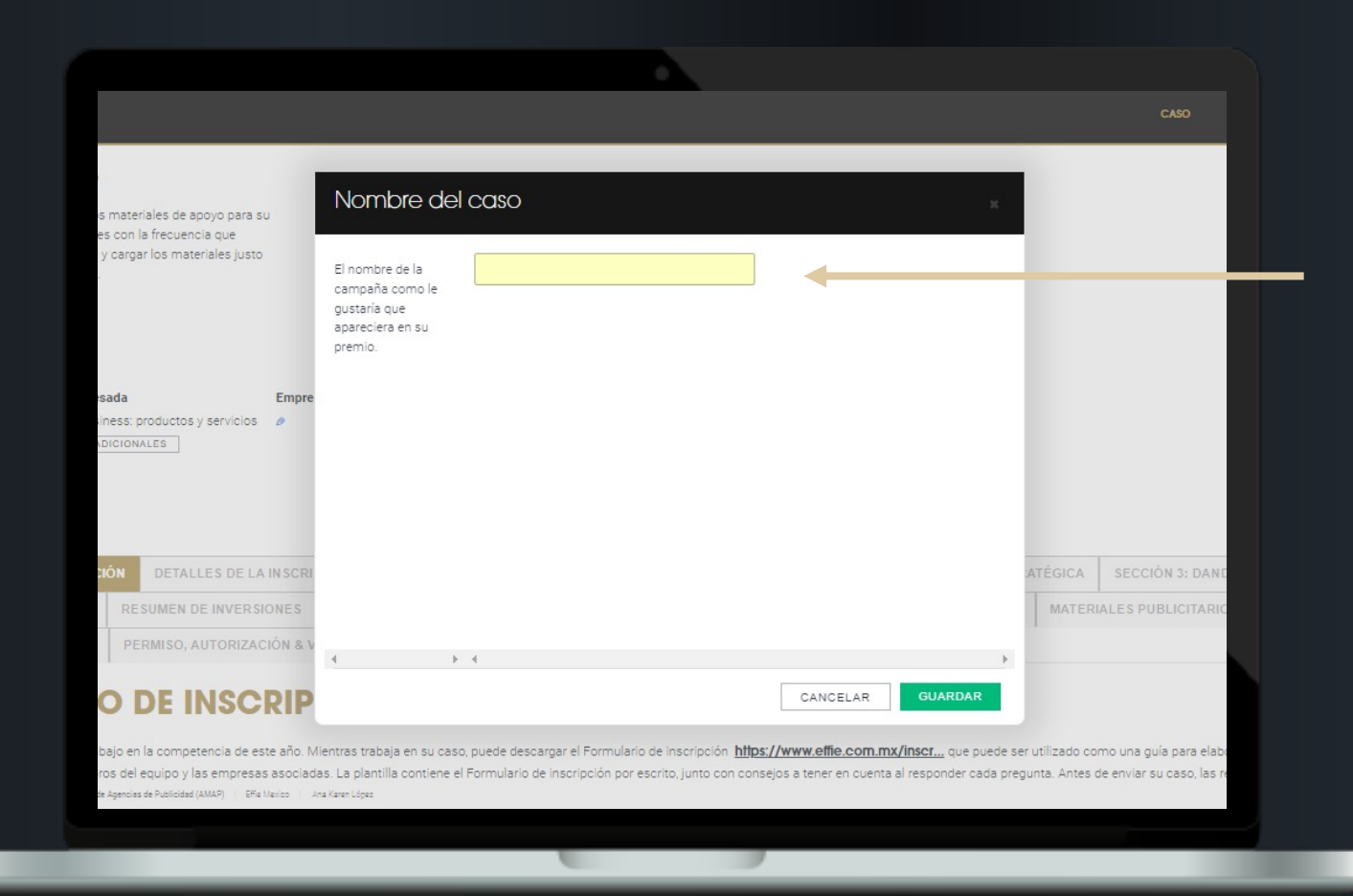

Luego te solicitará el nombre de la campaña.

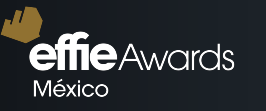

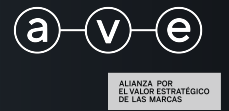

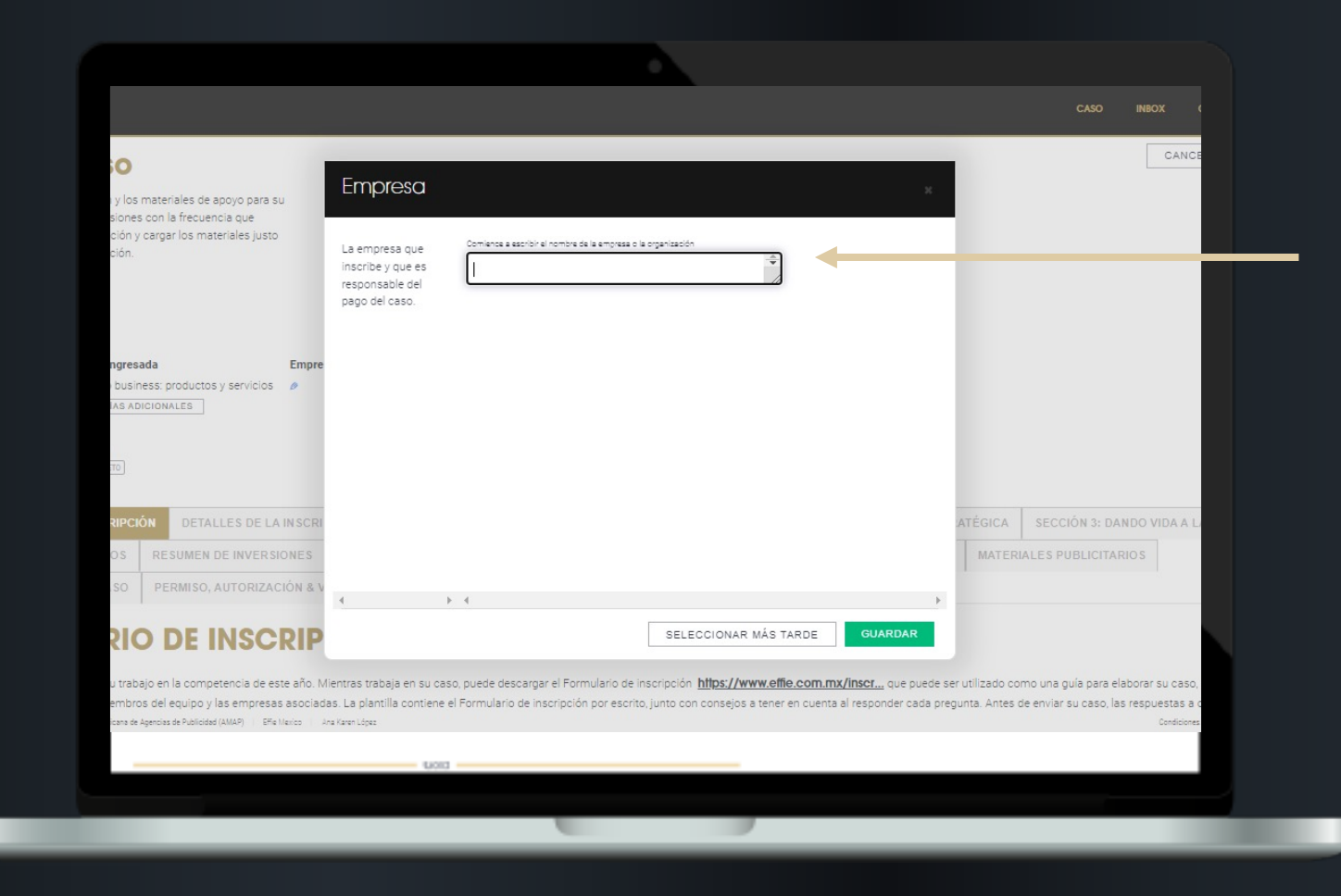

Por último, el nombre de la empresa que está inscribiendo el caso.

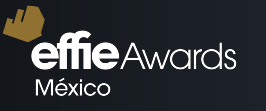

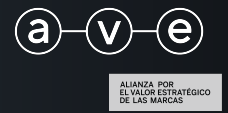

## Ahora sí, en esta pantalla encontrarás toda la información de tu caso.

| Nuevo Caso                                                                                                    |           |                   | CANCELAR GUARD                | AR |
|----------------------------------------------------------------------------------------------------|-----------|-------------------|-------------------------------|----|
| Aquí encontrará la información y los materiales de apoyo<br>para su inscripción. Puede realizar revisiones con la<br>frecuencia que necesite, agregar más información y cargar<br>los materiales justo hasta la fecha límite de inscripción. |           |                   |                               |    |
| ø iphone x                                                                                                    |           |                   |                               | ĺ  |
| Producto Categoría Empresa que inscribe Entry ID#                                                                                                    |           |                   |                               |    |
| Effie México 2022                                                                                                    |           |                   |                               |    |
| ENTRADAS ASOCIADAS                                                                                                    | ENTRY ID# | EVENTO            | PROGRESO                      |    |
| David vs Goliat                                                                                                    |           | Effie México 2022 |                               |    |
| Impacto positivo ambiental y de sustentabilidad- instituciones sin fines de lucro                                                                                                    |           | Effie México 2022 |                               |    |
| Actividad física, nutrición y bienestar                                                                                                    |           | Effie México 2022 |                               |    |
| aim Awards Management for Asociacion Mexicana de Agencias de Publicidad (AMAP)   Effe Mexico   Ana Karen López                                                                                                    |           |                   | Condiciones de uso Privecidad |    |
| iaim Avarda Management for Acoclacion Mexicana de Agencias de Publicidad (AMAP) — Elfa Vienco — Ana Karen Lóges                                                                                                    |           |                   |                               |    |
|                                                                                                    |           |                   |                               |    |
|                                                                                                    |           |                   |                               |    |

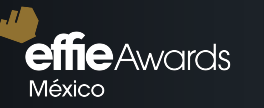

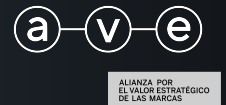

Deberás contestar en **cada pestaña las preguntas correspondientes**, las cuales son equivalentes al brief/formulario de inscripción. Se deberán completar cada pregunta y cargar los materiales necesarios. Puedes guardar tu caso y llenarlo poco a poco, podrás regresar e ir llenando o editando todo lo que quieras hasta el cierre de inscripciones.

| Nuevo Caso                                                                                                    |                                             | 8                                    | CANCELAR                     | GUARDAR |   |
|----------------------------------------------------------------------------------------------------|---------------------------------------------|--------------------------------------|------------------------------|---------|---|
| Aquí encontrará la información y los materiales de apoyo<br>para su inscripción. Puede realizar revisiones con la<br>frecuencia que necesite, agregar más información y cargar<br>los materiales justo hasta la fecha límite de inscripción.                          |                                             |                                      | I                            |         |   |
| Evento Estado   Effie México 2022 INCOMPLETO                                                                                                    |                                             |                                      |                              |         | ^ |
| ENTRADAS ASOCIADAS                                                                                                    |                                             |                                      |                              |         |   |
| CATEGORÍA                                                                                                    | ENTRY ID# E                                 | EVENTO                               | PROGRE                       | so      |   |
| David vs Goliat                                                                                                    | E                                           | Effie México 2022                    |                              |         |   |
| Impacto positivo ambiental y de sustentabilidad- instituciones sin fines de lucro                                                                                                    | E                                           | Effie México 2022                    |                              |         |   |
| Actividad física, nutrición y bienestar                                                                                                    | E                                           | Effie México 2022                    |                              |         |   |
| FORMULARIO DE INSCRIPCIÓN     DETALLES DE LA INSCRIPCIÓN & RESUMEN EJECUTIVO     SECCIÓN 1: DESAFÍO, CONTEXTO Y OBJETIVOS     SE       SECCIÓN 4: RESULTADOS     RESUMEN DE INVERSIONES     EJEMPLOS CREATIVOS     DESCARGUE INSCRIPCIÓN     CRÉDITOS DE LAS COMPAÑÍA | ECCIÓN 2: IDEA ESTRAT<br>ÍAS E INDIVIDUALES | ÉGICA SECCIÓN 3<br>MATERIALES PUBLIC | 3: DANDO VIDA A<br>CITARIO S | LA IDEA |   |
| ANTECEDENTE DEL CASO PERMISO, AUTORIZACION & VERIFICACION                                                                                                    |                                             |                                      |                              |         |   |
|                                                                                                    |                                             |                                      |                              |         |   |
|                                                                                                    |                                             |                                      |                              |         |   |

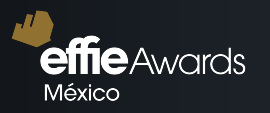

Desuren de invessiones : elemenos destricos descritos descritos de las companias e nombra es a materiales elemenos de las companias e nombra es a materiales elemenos de las companias e nombra es a material es elemenos de las companias e nombra es elemenos de las companias e nombra es elemenos de las companias e

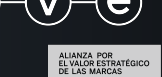

## SECCIÓN "CASO"

Aquí podrás encontrar los casos que has registrado.

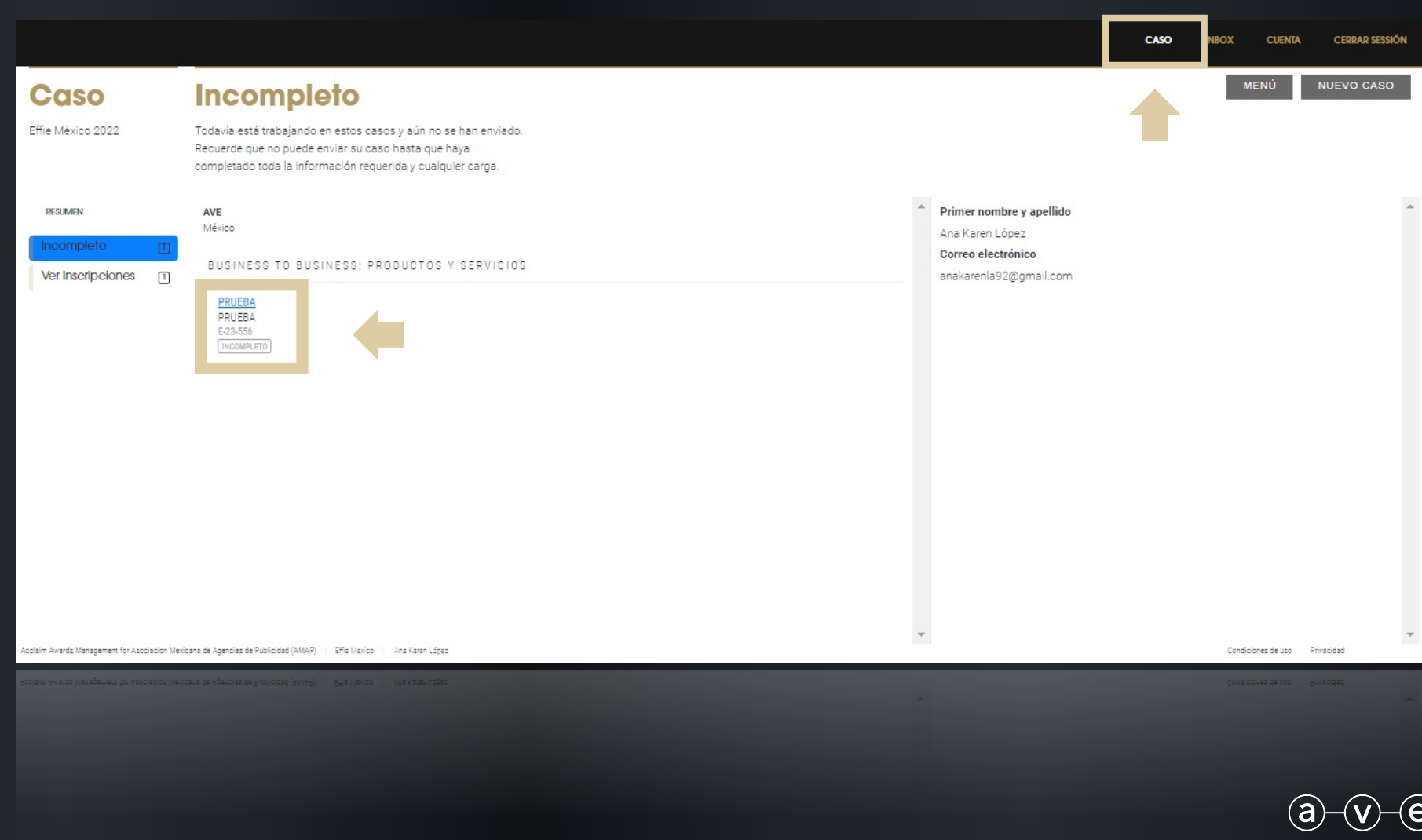

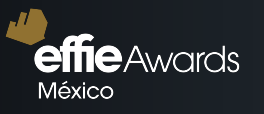

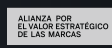

Al seleccionar el caso encontrarás toda la información que has llenado al momento y lo que falta por llenar.

En la pestaña de "Resumen" marcará en rojo las preguntas que faltan por contestar y que son esenciales para poder continuar e inscribir tu caso.

|                                                                                                    |                           |                            |                                |                     | Chao |        | COLINIT            |        |
|----------------------------------------------------------------------------------------------------|---------------------------|----------------------------|--------------------------------|---------------------|------|--------|--------------------|--------|
| Caso                                                                                                    |                           |                            |                                |                     |      |        | ΜΕΝΰ               | НЕСНО  |
| Aquí encontrará la información y los materiales de apoyo para su<br>inscripción. Puede realizar revisiones con la frecuencia que<br>necesite, agregar más información y cargar los materiales justo<br>hasta la fecha límite de inscripción. |                           |                            |                                |                     |      |        |                    |        |
| RESUMEN COMULARIO DE INSCRIPCIÓN DETALLE                                                                                                    | ES DE LA INSCRIPCIÓN & RE | SUMEN EJECUTIVO            |                                | OBSERVACIONES       |      |        |                    |        |
| SECCION 1: DESAFÍO, CONTEXTO Y OBJETIVOS SECCIO                                                                                                    | ÓN 2: IDEA ESTRATÉGICA    | SECCIÓN 3: DANDO VIDA A LA | IDEA                           | AYUDA CON ESTE CASO |      |        |                    |        |
| SECCIÓN 4: RESULTADOS RESULTEN DE INVERSIONES                                                                                                    | EJEMPLOS CREATIVOS        | DESCARGUE INSCRIPCIÓN      |                                |                     |      |        |                    |        |
| CRÉDITOS DE LAS COMPAÑÍAS E INDIVIDUALSES MATEI                                                                                                    | RIALES PUBLICITARIOS      | ANTECEDENTE DEL CASO       |                                |                     |      |        |                    |        |
| PERMISO, AUTORIZACIÓN & VERIFICACIÓN                                                                                                    |                           |                            |                                |                     |      |        |                    |        |
| PREGUNTA                                                                                                    |                           | REQUE                      | IDO ESTATUS                    |                     |      |        |                    |        |
| FORMULARIO DE INSCRIPCIÓN                                                                                                    |                           |                            |                                |                     |      |        |                    |        |
| DETALLES DE LA INSCRIPCIÓN & RESUMEN EJECUTIVO                                                                                                    |                           |                            |                                |                     |      |        |                    |        |
| FECHA DE INICIO Y TÉRMINO DEL CASO: (1 enero 2021 al 31 diciembre 2021)                                                                                                    |                           |                            | Obligatorio                    |                     |      |        |                    |        |
| Clasificación Regional                                                                                                    |                           |                            | Necesita mínimo 1 respuesta(s) |                     |      |        |                    |        |
| Sector de la Industria                                                                                                    |                           | -                          | Necesita mínimo 1 respuesta(s) |                     |      |        |                    |        |
| Situación de la industria/categoría                                                                                                    |                           | -                          | Necesita mínimo 1 respuesta(s) |                     |      |        |                    |        |
| El reto<br>aim Awards Management for Asociacion Mexicana de Agencias de Publicidad (AMAP) Elfe Mexico                                                                                                    | Ana Karen López           |                            | Máximo 20 palabras permitidas  | ¥                   |      | Condic | iones de uso Privi | scidad |
|                                                                                                    |                           |                            |                                |                     |      |        |                    |        |
|                                                                                                    |                           |                            |                                |                     |      |        |                    |        |
|                                                                                                    |                           |                            |                                |                     |      |        |                    |        |

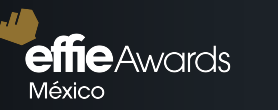

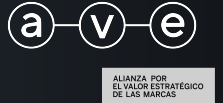

## CASO MULTI-CATEGORÍAS

Al tener un caso inscrito en varias categorías, todas las preguntas te darán la opción de seleccionar si se llenará de la misma forma en todas las categorías o se llenará de forma especial en alguna. Esto para facilitar el llenado de los casos y poder personalizar preguntas conforme a su categoría.

| Resumen d                                                         | e los objetivos                                                                                                    |  |  |  |  |  |  |  |
|-------------------------------------------------------------------|----------------------------------------------------------------------------------------------------|--|--|--|--|--|--|--|
| Establezca sus<br>objetivos y<br>proporcione una                  | Producto Pregunta   PRUEBA Resumen de los objetivos                                                                                                    |  |  |  |  |  |  |  |
| descripción general<br>de sus objetivos y<br>KPIs.<br>(Máximo 150 | Caso multi-categorías<br>Este caso está en múltiples categorías. Los cambios que realice afectarán a todos. Haga clic en "Lista Categorías de este caso" para elegir qué casos y en qué categorías se editarán.<br>LISTA CATEGORÍAS DE ESTE CASO |  |  |  |  |  |  |  |
| palabras, 3 tablas /<br>gráficos)                                 | Número de palabras<br>1—150                                                                                                    |  |  |  |  |  |  |  |
|                                                                   | ¶ B / U S x <sup>2</sup> ≔ E ≡ ≕                                                                                                    |  |  |  |  |  |  |  |
|                                                                   | 1                                                                                                    |  |  |  |  |  |  |  |
|                                                                   | words: 0 chars: 0                                                                                                    |  |  |  |  |  |  |  |
| 4                                                                 | CANCELAR GUARDAR                                                                                                    |  |  |  |  |  |  |  |
|                                                                   |                                                                                                    |  |  |  |  |  |  |  |

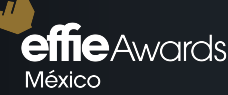

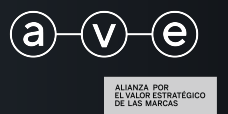

## Resumen de los objetivos

|                      | Establezca sus Prod<br>objetivos y PRU<br>proporcione una<br>descripción general Case<br>de sus objetivos y Este<br>KPIs. Lis<br>(Máximo 150<br>palabras, 3 tablas / pRUI<br>gráficos) PRUI | ucto Pregunta<br>EBA Resumen de los objetivos<br>o multi-categorías<br>caso está en múltiples categorías. Los cambios que realice afectarán a todos. Haga clic en "Lista Categorías de este caso" para elegir qué casos ;<br>та сатедовіла de евте саво<br>ВА | y en qué categorías se editarán. |         |
|----------------------|----------------------------------------------------------------------------------------------------|----------------------------------------------------------------------------------------------------|----------------------------------|---------|
| Seleccionarás en qué | EDIT                                                                                                    | AI CASO                                                                                                    | EVENTO                           |         |
| categorías se estará |                                                                                                    | Business to business: productos y servicios E-23-556                                                                                                    | Effie México 2022                |         |
| llenando esta        | Ø                                                                                                    | Branded Content <i>E-24-173</i>                                                                                                    | Effie México 2022                |         |
| pregunta.            | Núm                                                                                                    | ero de palabras                                                                                                    |                                  |         |
|                      | 1-1:<br>• • •                                                                                                    | 50                                                                                                    |                                  | • •     |
|                      |                                                                                                    |                                                                                                    | CANCELA                          | GUARDAR |

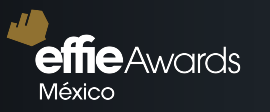

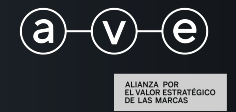

SECCIÓN "INBOX"

Aquí podrás encontrar los mensajes que te envíe el staff de Effie respecto a tu(s) caso(s).

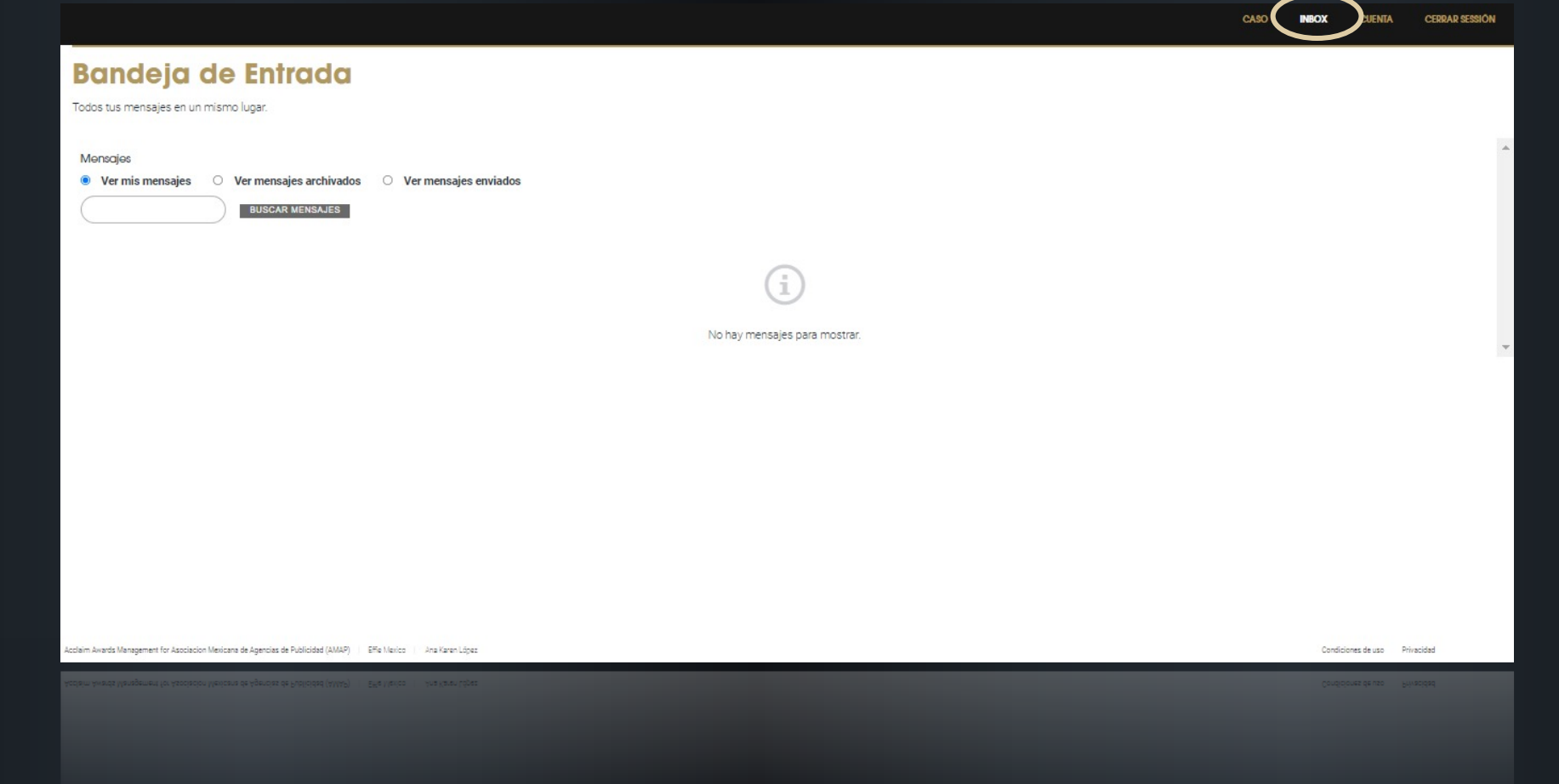

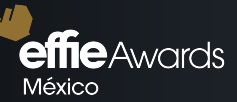

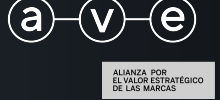

# CASO COMPLETADO

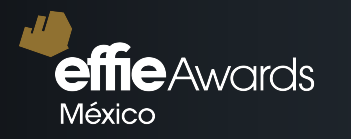

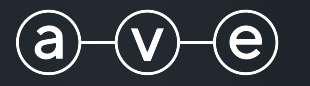

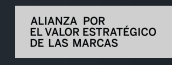

Una vez completadas todas las secciones de tu caso se te habilitará el botón de "Enviar caso" para proceder a tener tu Comprobante de Inscripción y poder realizar el pago.

| ADMINISTRACIÓN DEL CASO                                                                                                    |                          |                             |              |   | NUEVO CASO ENVIAR CASO HECHO MENÚ                                                                                         |
|----------------------------------------------------------------------------------------------------|--------------------------|-----------------------------|--------------|---|----------------------------------------------------------------------------------------------------|
| Producto   Categoría ingresada   Empresa que inscribe     Impone   Actividad física, nutrición y blenestar   ACE     CATEGORIAS ADICIONALES   AVE     Evento   Estado     Effie México 2022   Impresa conventor     ENTRANT | #ID del Caso<br>E-15-119 |                             |              |   | OBSERVACIONES JUDGING<br>NUEVA NOTA O MENSAJE<br>SENSTIVE Entry<br>2022 APR 04 19:40 Ana Karen López<br>Baras Complete Se |
| Primer nombre y apellido La entrada se ha iniciado   Ana Karen López 2022 MAR 31   Correo electrónico anakarenla92@gmail.com                                                                                                |                          |                             |              |   |                                                                                                    |
| ENTRADAS ASOCIADAS                                                                                                    |                          |                             |              |   |                                                                                                    |
| CATEGORÍA INGRESADA                                                                                                    | #ID DEL CASO             | EVENTO<br>Effie México 2022 | PROGRESO     |   |                                                                                                    |
| admin/messages/28427/entry_inbox?nav=                                                                                                    | <u>E-17-434</u>          | Effie México 2022           | [INCOMPLETO] | Ŧ | Condiciones de uso Privacidad                                                                                             |
|                                                                                                    |                          |                             |              | - | Condiciones de uso Prinacidad                                                                                             |
|                                                                                                    |                          |                             |              |   |                                                                                                    |
|                                                                                                    |                          |                             |              |   |                                                                                                    |

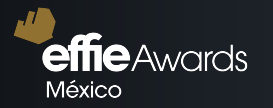

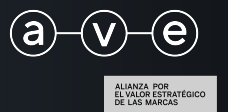

| Verificación                                                                  |                  |                   |                                                                                      |                             |           |             |           |            |                   | CANCELAR  |   |
|-------------------------------------------------------------------------------|------------------|-------------------|--------------------------------------------------------------------------------------|-----------------------------|-----------|-------------|-----------|------------|-------------------|-----------|---|
| Confirme los casos que está enviando.                                         |                  |                   |                                                                                      |                             |           |             |           |            |                   |           |   |
|                                                                               |                  |                   | AVE<br>México                                                                        |                             |           |             |           |            |                   |           | * |
|                                                                               |                  |                   | ARTÍCULO                                                                             | DESCRIPCIÓN                 | UNIDAD    | CANTIDAD    | DESCUENTO | NETO       | IVA               | TOTAL     |   |
|                                                                               |                  |                   | Entradas                                                                             | Seleccionar                 | ~         |             |           |            |                   |           |   |
|                                                                               |                  |                   | E-15-119-Effe México 2022-Actividad física, nutrición y<br>bienestar-iphone-iphone x | Primer Cierre- NO<br>SOCIOS | 24,100.00 |             | 0.00      | 24,100.00  | 3,856.00          | 27,956.00 |   |
|                                                                               |                  |                   |                                                                                      |                             |           | TOTAL (MXN) | 0.00      | 24,100.00  | 3,856.00          | 27,956.00 |   |
|                                                                               |                  |                   | Artículos con precios especiales<br>Cargos calculados el 2022 APR 04 UTC             |                             |           |             |           |            |                   |           |   |
|                                                                               |                  |                   |                                                                                      |                             |           |             |           |            |                   | VERIFICAR |   |
|                                                                               |                  |                   |                                                                                      |                             |           |             |           |            |                   |           |   |
|                                                                               |                  |                   |                                                                                      |                             |           |             |           |            |                   |           |   |
|                                                                               |                  |                   |                                                                                      |                             |           |             |           |            |                   |           |   |
|                                                                               |                  |                   |                                                                                      |                             |           |             |           |            |                   |           |   |
|                                                                               |                  |                   |                                                                                      |                             |           |             |           |            |                   |           |   |
|                                                                               |                  |                   |                                                                                      |                             |           |             |           |            |                   |           |   |
|                                                                               |                  |                   | *                                                                                    |                             |           |             |           |            |                   |           | - |
| im Awards Management for Asociacion Mexicana de Agencias de Publicidad (AMAP) | Effie Mexico Ana | a Karen López 🛛 📮 | 3                                                                                    |                             |           |             |           | Condicione | es de uso Privaci | dad       |   |

Verificarás que corresponda el caso o casos que deseas pagar y que el monto sea correcto.

**effie**Awards México

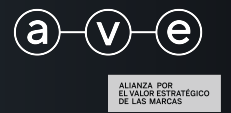

## Añadir Dirección de facturación

| envío de sus casos,<br>ingrese la dirección | Þirección | Dirección     |               |
|---------------------------------------------|-----------|---------------|---------------|
| que debe usarse<br>para la factura que      | Ciudad    | Estado/Región | Código postal |
| se creará para usted.                       | Ciudad    | Estado/Región | Código postal |
|                                             | País      |               |               |
|                                             | México    |               |               |
|                                             |           |               |               |
|                                             |           |               |               |
| ( ) ×                                       | 4         |               |               |
|                                             |           |               | GUARDAR       |
|                                             |           |               |               |
|                                             | Uola      |               |               |

Para generar tu comprobante deberás añadir la dirección de facturación tal cual está en la constancia fiscal de tu empresa.

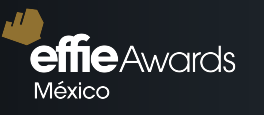

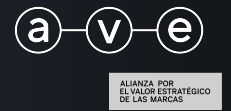

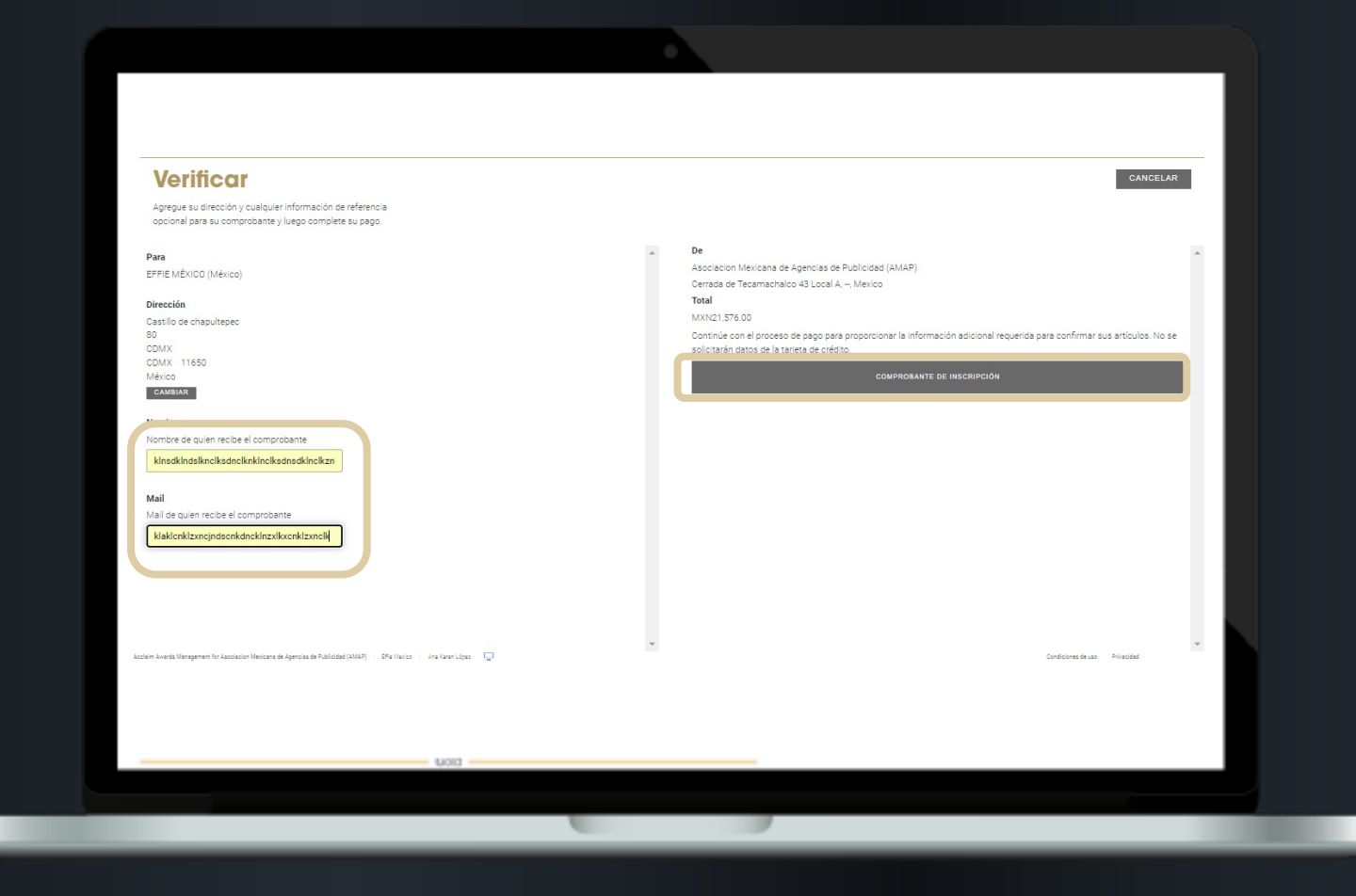

Debes añadir nombre y mail de la persona que recibirá el comprobante y responsable del pago para continuar.

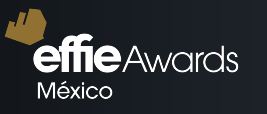

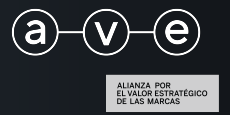

## Método de pago

Indique cómo preferiría realizar el pago cuando liquide este comprobante directamente con AVE.

COMPROBANTE DE INSCRIPCIÓN

~

CANCELAR

Método de pago

4

ų.

Seleccionar...

Seleccionarás el método de pago.

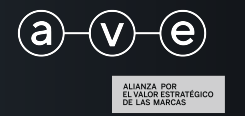

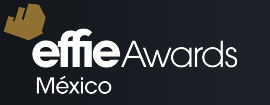

## Te llegará un mail de parte de Effie México confirmando la inscripción del caso.

| INV-4-210.pdf (69 KB) <u>Descargar   Maletín   Eliminar</u> |                                                                                                    |
|-------------------------------------------------------------|----------------------------------------------------------------------------------------------------|
|                                                             | Estimad@ Ana Karen López,<br>Gracias por enviar su(s) caso(s). Encuentre los detalles a continuación:<br>#ID del Caso: E-2-824<br>Nombre del caso: PRUEBA<br>Producto: PRUEBA<br>Categorías: Actividad física, nutrición y bienestar<br>Su(s) caso(s) se pueden ver iniciando sesión en su cuenta de Effie Mexico en<br>https://effie-mexico.acclaimworks.com. Si tiene alguna pregunta sobre su(s)<br>caso(s), comuníquese con nosotros al contacto@effie.com.mx indicando el<br>número de referencia del caso.<br>Effie Mexico |
|                                                             | This message was sent to you by AcclaimWorks Ltd on behalf of Effie Mexico                                                                                                    |
|                                                             |                                                                                                    |
|                                                             |                                                                                                    |

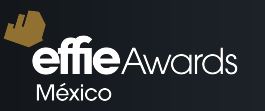

#### COMPROBANTE DE INSCRIPCIÓN

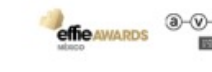

- Revise y confirme los casos que desea ingresar para la participación en Effie México 2022.
- · Su inscripción al certamen no está completo hasta que realice el pago.
- Los datos de facturación que ingreses deben ser tal cual están en la constancia de situación fiscal de la empresa.
- Para completar el pago y recibir la factura favor de escribir a jazmin.rocha@ave.mx adjuntando este comprobante.

|                                                        |                                                                                                    | Para                                                              |                     | Fecha                       |                      |        | Factur           | a                        |                    |
|--------------------------------------------------------|----------------------------------------------------------------------------------------------------|-------------------------------------------------------------------|---------------------|-----------------------------|----------------------|--------|------------------|--------------------------|--------------------|
| Asociad<br>de Agei<br>Publicid<br>Cerrada d<br>Local A | cion Mexicana<br>ncias de<br>lad (AMAP)<br>e Tecamachalco 43                                                                                 | AVE<br>Cerrada de Palomas<br>Reforma Social<br>CDMX<br>CDMX 11650 | s 36A               | 2022 APR 04                 |                      |        | INV-3-           | 625                      |                    |
| -                                                      |                                                                                                    | Mexico                                                            |                     | Nombre                      |                      | 1      | Mail             |                          |                    |
| México                                                 |                                                                                                    |                                                                   |                     | Ana Karen Ló<br>kknalkdnmkl | ipez Amaro I<br>smfl | Diego  | anakar<br>kjshKJ | ren.lopez@a<br>IHKJDSHDK | ive.mx<br>JNBSkj   |
|                                                        | a second as                                                                                                    |                                                                   |                     |                             |                      |        |                  |                          |                    |
| VETALLES                                               | úmero IVA                                                                                                    | TARFA                                                             | UNEAD               | DESCUENTO                   | CANTEAD              |        | NET0             | 785                      | TOTAL              |
| VETALLES<br>ARTICIALO<br>Caso                          | timero IVA<br>EESCHPCIÓN<br>E-15-119<br>Effic México 2022<br>Actividad física,<br>nutrición y bienestar<br>iphone<br>TEST ANAKAREN<br>JURADO | TABERA<br>Primer Cierre-<br>NO SOCIOS                             | UNIDAD<br>24,100.00 | DESCREMTO<br>0.00           | CANTERAD<br>1        | 24,100 | NCTD<br>1.00     | 78A<br>3,856.00          | 101au<br>27,956.00 |

Impreso 2022-04-06 15:23:10 +0000

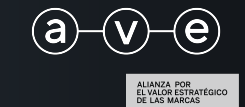

Y adjunto encontrarás el comprobante de inscripción con el cual realizarás directamente el pago en AVE (jazmin.rocha@ave.mx).

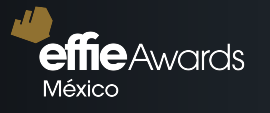

# Una vez realizado tu pago, tu caso ya estará inscrito y listo para ser evaluado en ii Effie México 2025!!

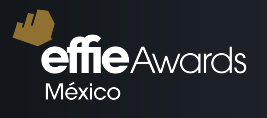

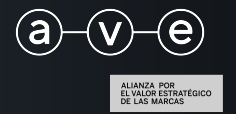